suggerimenti chiari e semplici per realizzare una chat su WhatsApp con AI Copilot. Ecco i passaggi principali:

1- Scansione del QR Code:

Apri l'app Fotocamera sul tuo iPhone.

Inquadra il QR Code, che Orbolandia vi mette a disposizione sull'articolo dedicato, con la fotocamera.

apparirà una notifica che indica il link da aprire, tocca due volte lo schermo per aprirlo.

2- Accettazione delle richieste:

Una volta aperto il link, il VoiceOver ti guiderà attraverso la schermata.

doppio tocco con un dito sul pulsante "Accetta" o "Consenti" che appare a fondo schermo.

3- Apertura della chat:

Una volta accettate le richieste, la chat di WhatsApp con Copilot si aprirà automaticamente.

Utilizza i classici gesti del VoiceOver per navigare come una qualsiasi chat di WhatsApp e iniziare a interagire. 4- volendo questa chat può essere salvata come contatto così apparirà il nome che vorremmo assegnarle.

Buona esperienza e buon divertimento